### 1. FORMAS DE ACCESO

EducaMadrid pone a disposición de toda la comunicad escolar un servidor de correo electrónico sencillo de utilizar que no s va a permitir establecer comunicación con otros profesores, así como con nuestros alumnos. Para acceder a nuestra cuenta de correo:

a. Tecleamos en nuestro navegador la dirección:

|                        | EDUCAMADRID      |
|------------------------|------------------|
| Usuario                |                  |
| Contraseña             |                  |
| EDUCAMADRID            | Iniciar sesión 📋 |
| PLATAFORMA TECNOLÓGICA |                  |

http://correoweb.educa.madrid.org

b. Tecleamos la dirección www.educa2.madrid.org

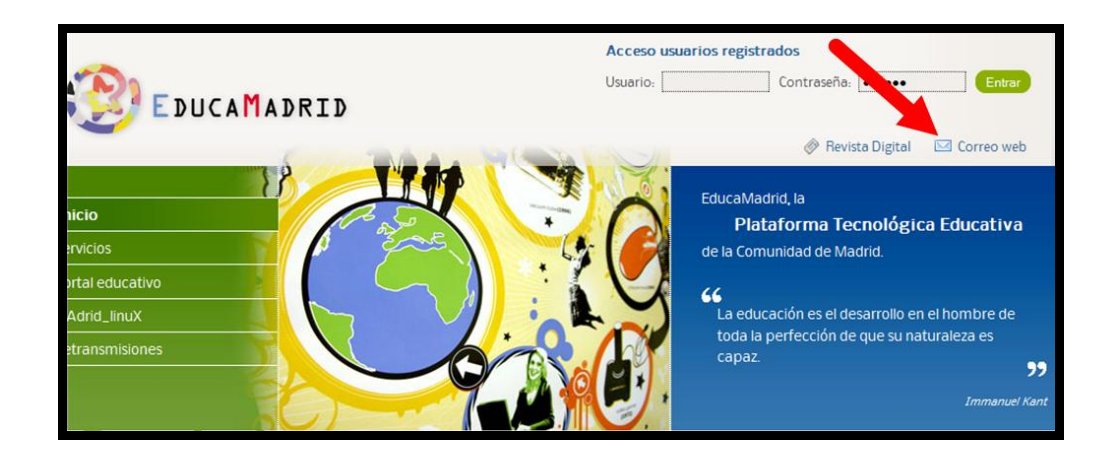

## 2. ACCEDEMOS A NUESTRA CUENTA

En nuestro buzón de correo disponemos de una capacidad de 100 Mb que el administrador del centro nos puede aumentar hasta llegar a 500 Mb.

De esta manera podemos almacenar en nuestra cuenta muchísimos mensajes durante mucho tiempo y pudiendo ir eliminando los que consideremos inútiles.

Esta cuenta nos va a permitir organizar estos mensajes en estructuras de carpetas personalizadas por nosotros y almacenar también nuestros contactos para enviarles mensajes.

Cuando accedemos a nuestra cuenta, la pantalla que vamos a encontrar es similar a ésta que vemos a continuación:

| EDUCAMADRID        | Entra                                                                                                    | ada                                 |                                                                           | Mensaje  | es 7 - 16 de 3 | 37 |
|--------------------|----------------------------------------------------------------------------------------------------|-------------------------------------|---------------------------------------------------------------------------|----------|----------------|----|
| Espacio utilizado: | Res                                                                                                    | ponder 🔻 🙀 Reenviar 👻 🧯             | )Eliminar 🔇 Otras acciones 👻                                              | Buscar   |                |    |
| Sin límite         | De Asunto                                                                                                    |                                     | ▼ Llegada Fecha                                                           | Tamaño   |                |    |
| 📝 Dadaataa         |                                                                                                    | Miriam Broceño                      | Re: [DIM-EDULIST] formación PDI                                           | 02/11/10 | 6 KB           | -  |
| Redactar           |                                                                                                    | Melchor Gómez                       | DiM Madrid: 16 de noviembre a las 18:00 horas                             | 02/11/10 | 8 KB           |    |
| a Traer correo     | <b>1</b>                                                                                                    | Paulo Nunes de Abreu                | Re: [DIM-EDULIST] Fwd: [DIM-EDULIST] Formación PDI                        | 29/10/10 | 32 KB          |    |
|                    |                                                                                                    | Recursos Educamadrid                | BOLETÍN DE CONVOCATORIAS. Octubre 10 (2)                                  | 29/10/10 | 45 KB          |    |
| Salir              | $\Box q$                                                                                                    | Carlos Vicente                      | [DIM-EDULIST] Solicita Las Maletas del Conocimiento del CITA              | 29/10/10 | 33 KB          |    |
| -                  |                                                                                                    | DIM-UAB                             | Revista DIM-18: ya se puede consultar                                     | 29/10/10 | 6 KB           |    |
| Entrada (43)       |                                                                                                    | revista-digital@educa.madri         | d.orBoletín de la Revista Digital EducaMadrid, año IV, nº 8 octubre 2010  | 28/10/10 | 4 KB           |    |
| 🚔 Borradores       |                                                                                                    | Liuber Hernández Leyva              | [DIM-EDULIST] Sobre Superación y ALFIN                                    | 27/10/10 | 9 KB           |    |
| 📾 Enviados         |                                                                                                    |                                     | [DIM-EDULIST] La formación en red como objeto de estudio                  | 27/10/10 | 5 KB           |    |
| 🗐 Papelera         |                                                                                                    | Recursos Educamadrid                | BOLETÍN DE NORMATIVA. Octubre 10 (2)                                      | 27/10/10 | 16 KB          | *  |
| 📫 Spam             | - Re: [                                                                                                    | DIM-EDULIST] Ewd. [DIM-EDU          | ISTI Formación PDI de Paulo Nunes de Abreu en nunesdeabreu@GROUPVISION CO | Ma       | 29/10/10       |    |
| ➡ Redirección      |                                                                                                    |                                     |                                                                           |          | 23/10/10 (     |    |
| Tiltros            | Unio Col                                                                                                    |                                     |                                                                           |          |                |    |
| Direcciones        | Hola Sal                                                                                                    | vauor,                              |                                                                           |          |                |    |
| 🌇 Ausencia         | Entiend                                                                                                    | o que solicitas abajo exclusivam    | ente información sobre: la formación sobre                                |          |                |    |
| Carpeta nueva      | pizarras                                                                                                    | digitales, al margen de la formacio | in ofrecida por las                                                       |          |                |    |
| 🔄 Trash            |                                                                                                    | a fabricantos?                      |                                                                           |          |                |    |
|                    | empresa                                                                                                    | is fabricances?                     |                                                                           |          |                |    |
|                    | Sin embargo, me gustaria aprovechar para recordar a todos los miembros de la lista que existe una web con el calendario de la formación oficial de SMART en España: |                                     |                                                                           |          |                |    |
|                    | http://www.pizarrasinteractivas.com/                                                                                                    |                                     |                                                                           |          |                |    |
|                    |                                                                                                    |                                     |                                                                           |          |                |    |
|                    |                                                                                                    |                                     |                                                                           |          |                |    |
|                    | Un salue                                                                                                    | do                                  |                                                                           |          |                | -  |
|                    | L                                                                                                    |                                     |                                                                           |          |                |    |

En esta pantalla vemos claramente diferenciadas dos zonas:

| EDUCAMADRID                                                                                     | Entrada                                                                                                    |                                                                                                    | Mensaj          | es 7 - 16 de 337 |  |  |
|-------------------------------------------------------------------------------------------------|----------------------------------------------------------------------------------------------------|----------------------------------------------------------------------------------------------------|-----------------|------------------|--|--|
| Espacio utilizado:                                                                              | Responder × 🕞 Reenvlar × 😑 Eliminar 🕲 Otras acciones × Buscar                                                                                                    |                                                                                                    |                 |                  |  |  |
| Sin límite                                                                                      | De                                                                                                    | Asunto                                                                                                    | ▼ Llegada Fecha | Tamaño           |  |  |
| Redactar                                                                                        | 🗆 🖂 🛛 Miriam Broceño                                                                                                    | Re: [DIM-EDULIST] formación PDI                                                                                                    | 02/11/10        | 6 KB             |  |  |
|                                                                                                 | 🗆 🖂 🛛 Melchor Gómez                                                                                                    | DiM Madrid: 16 de noviembre a las 18:00 horas                                                                                                    | 02/11/10        | 8 KB             |  |  |
| -o maer correo                                                                                  | Paulo Nunes de Abreu                                                                                                    | Re: [DIM-EDULIST] Fwd: [DIM-EDULIST] Formación PDI                                                                                                    | 29/10/10        | 32 KB            |  |  |
| 🔆 Opciones                                                                                      | Recursos Educamadrid                                                                                                    | BOLETÍN DE CONVOCATORIAS. Octubre 10 (2)                                                                                                    | 29/10/10        | 45 KB            |  |  |
| 🛃 Salir                                                                                         | Carlos Vicente                                                                                                    | [DIM-EDULIST] Solicita Las Maletas del Conocimiento del CITA                                                                                                  | 29/10/10        | 33 KB            |  |  |
| Teterda (42)                                                                                    | DIM-UAB                                                                                                    | Revista DIM-18: ya se puede consultar                                                                                                    | 29/10/10        | 6 KB             |  |  |
| Berradores                                                                                      | revista-digital@educa.madri                                                                                                    | d.orBoletin de la Revista Digital EducaMadrid, año IV, nº 8 octubre 2010                                                                                      | 28/10/10        | 4 KB             |  |  |
| Enviados                                                                                        | Liuber Hernandez Leyva                                                                                                    | [DIM-EDULIST] Sobre Superación y ALFIN                                                                                                    | 27/10/10        | 9 KB             |  |  |
| Papalara                                                                                        |                                                                                                    | [DIM-EDULIST] La formación en red como objeto de estudio                                                                                                    | 27/10/10        | 5 KB             |  |  |
| Ed Spam                                                                                         | Recursos Educamadria                                                                                                    | BOLETIN DE NORMATIVA. OCTUBRE 10 (2)                                                                                                    | 27/10/10        | 10 KD .          |  |  |
|                                                                                                 | Re: [DIM-EDULIST] Fwd: [DIM-EDU                                                                                                    | LIST] Formación PDI de Paulo Nunes de Abreu <p.nunesdeabreu@groupvision.co< th=""><th><u>M&gt;</u></th><th>29/10/10 🦳 🔺</th></p.nunesdeabreu@groupvision.co<> | <u>M&gt;</u>    | 29/10/10 🦳 🔺     |  |  |
| <ul> <li>➡ Redirección</li> <li>♥ Filtros</li> <li>● Direcciones</li> <li>▲ Ausencia</li> </ul> | Hola Salvador,<br>Entiendo que solicitas abajo exclusivam                                                                                                    | ente información sobre: la formación sobre                                                                                                    |                 | =                |  |  |
| Caroeta pueva                                                                                   | pizarras digitales, al margen de la formaci                                                                                                    | ón ofrecida por las                                                                                                    |                 |                  |  |  |
| Trash                                                                                           |                                                                                                    |                                                                                                    |                 |                  |  |  |
|                                                                                                 | empresas fabricantes?                                                                                                    |                                                                                                    |                 |                  |  |  |
|                                                                                                 | Sin embargo, me gustaría aprovechar para recordar a todos los miembros de la lista que existe una web con el calendario de la formación oficial de SMART en España: |                                                                                                    |                 |                  |  |  |
|                                                                                                 |                                                                                                    |                                                                                                    |                 |                  |  |  |
|                                                                                                 | http://www.pizarasinteractivas.com/                                                                                                    |                                                                                                    |                 |                  |  |  |
|                                                                                                 |                                                                                                    |                                                                                                    |                 |                  |  |  |
|                                                                                                 | Un saludo                                                                                                    |                                                                                                    |                 |                  |  |  |

En la izquierda podemos observar una barra lateral en la que hay una serie de herramientas fundamentales para gestionar nuestro correo. Desde aquí podemos redactar nuevos correos, acceder a las carpetas, crear nuevas carpetas, etc.

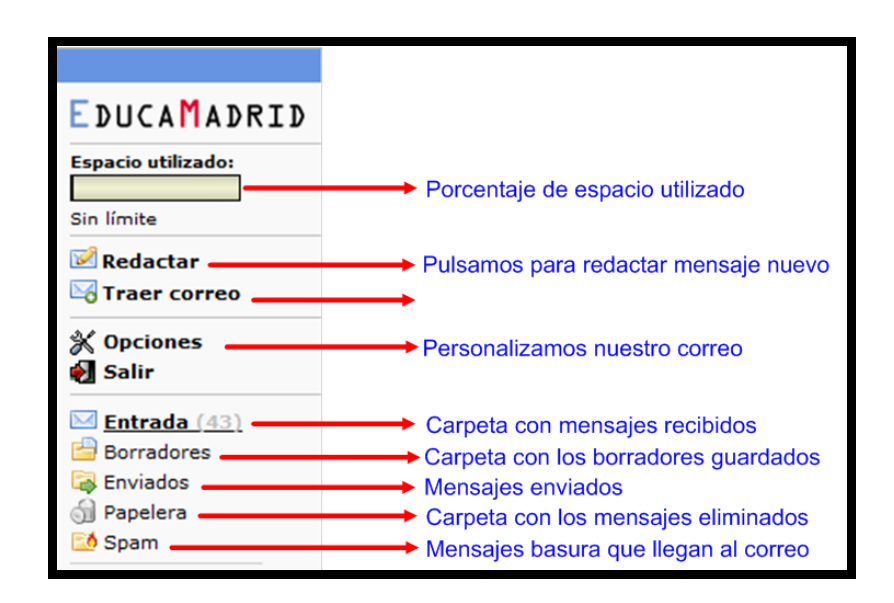

En la zona central aparece el contenido de la carpeta que tengamos en ese momento abierta de la barra lateral.

En este caso la carpeta que tenemos abierta es la **Bandeja de entrada** en la que aparecen todos los mensajes recibidos y que se muestran en forma de lista de manera similar a la que vemos a continuación.

| Ent                         | rada                               |                                                                                                    | Mensaj                        | es 7 - 16 de 33 | 37  |
|-----------------------------|------------------------------------|----------------------------------------------------------------------------------------------------|-------------------------------|-----------------|-----|
| Res                         | sponder 👻 🙀 Reenviar 👻             | 😂 Eliminar 🛛 🖏 Otras acciones 👻                                                                                                    | Buscar                        |                 |     |
|                             | De                                 | Asunto                                                                                                    | V Llegada Fecha               | Tamaño          |     |
|                             | Miriam Broceño                     | Re: [DIM-EDULIST] formación PDI                                                                                                    | 02/11/10                      | 6 KB            | -   |
|                             | Melchor Gómez                      | DiM Madrid: 16 de noviembre a las 18:00 horas                                                                                                    | 02/11/10                      | 8 KB            | 0.0 |
| S.                          | Paulo Nunes de Abreu               | Re: [DIM-EDULIST] Fwd: [DIM-EDULIST] Formación PDI                                                                                                    | 29/10/10                      | 32 KB           |     |
|                             | <b>Recursos Educamadrid</b>        | BOLETÍN DE CONVOCATORIAS. Octubre 10 (2)                                                                                                    | 29/10/10                      | 45 KB           |     |
| 007                         | Carlos Vicente                     | [DIM-EDULIST] Solicita Las Maletas del Conocimiento del CITA                                                                                                    | 29/10/10                      | 33 KB           |     |
|                             | DIM-UAB                            | Revista DIM-18: ya se puede consultar                                                                                                    | 29/10/10                      | 6 KB            |     |
|                             | revista-digital@educa.mad          | rid.orBoletín de la Revista Digital EducaMadrid, año IV, nº 8 octubre 2010                                                                                             | 28/10/10                      | 4 KB            |     |
|                             | Liuber Hernández Leyva             | [DIM-EDULIST] Sobre Superación y ALFIN                                                                                                    | 27/10/10                      | 9 KB            |     |
|                             |                                    | [DIM-EDULIST] La formación en red como objeto de estudio                                                                                                    | 27/10/10                      | 5 KB            |     |
|                             | Recursos Educamadrid               | BOLETÍN DE NORMATIVA. Octubre 10 (2)                                                                                                    | 27/10/10                      | 16 KB           | *   |
| B Re:<br>Hola Sa<br>Entiend | (DIM-EDULIST) Fwd: (DIM-ED         | ULIST] Formación PDI de Paulo Nunes de Abreu <p.nunesdeabreu@groupvision.com< td=""><td><u>M5</u> (1)</td><td>29/10/10</td><td></td></p.nunesdeabreu@groupvision.com<> | <u>M5</u> (1)                 | 29/10/10        |     |
| ninnern                     | r diaitalar, al margan de la forma | sián ofregida por las                                                                                                    |                               |                 |     |
| pizarra                     | s digitales, ai margen de la forma | cion orrecida por las                                                                                                    |                               |                 |     |
| empres                      | as fabricantes?                    |                                                                                                    |                               |                 |     |
| Sin em                      | bargo, me gustaria aprovechar p    | para recordar a todos los miembros de la lista que existe una web con el calendario de                                                                                 | e la formación oficial de SMA | RT en España:   |     |
| http://                     | www.pizarrasinteractivas.com/      |                                                                                                    |                               |                 |     |
| Un salu                     | ido                                |                                                                                                    |                               |                 |     |

Observamos que la zona está dividida en columnas y que cada una de ellas aporta una información diferente. De izquierda a derecha vemos que:

- En la parte de la izquierda algunos correos vienen acompañados de determinados iconos que cada uno de ellos aporta una información diferente.
  - Activamos la casilla para seleccionar un mensaje determinado
  - Este correo ya ha sido respondido
  - En negrita indica que no ha sido leído
  - o 🏼 Se considera que es un mensaje importante

Nosotros los mensajes recibidos también los podemos marcar. Para ello:

- Seleccionamos el mensaje
- Seleccionamos Otras acciones / Marcamos mensaje
- Seleccionamos el icono correspondiente, que puede ser también marcar como no leído

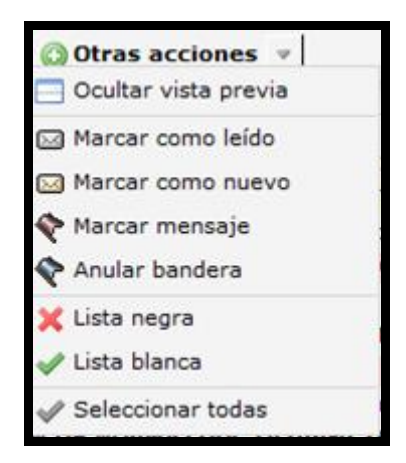

Evidentemente también podemos desmarcar mensajes con el mismo procedimiento:

o Seleccionamos el mensaje

- Seleccionamos Otras acciones / Anular bandera (o lo que elijamos)
- > **De:** Remitente del mensaje
- > Asunto: Título o tema sobre el contenido del mensaje.
- > Fecha: Día que llegó el mensaje.
  - > Tamaño: Tamaño en Kbytes del mensaje (tamaño máximo 10 Mb)

#### 3. ABRIR Y RESPONDER UN MENSAJE

Para **<u>abrir un mensaje</u>** simplemente tenemos que hacer clic sobre el mensaje recibido.

|                                                                |                                                                                                    | 2 La casilla queda activada                                                                                                    | 1Seleccionamos                                                                                                    | mensaje                                                                   |  |  |
|----------------------------------------------------------------|----------------------------------------------------------------------------------------------------|----------------------------------------------------------------------------------------------------|----------------------------------------------------------------------------------------------------|---------------------------------------------------------------------------|--|--|
| Entr                                                           | rada                                                                                                    |                                                                                                    | Mensaj                                                                                                    | es 7 - 16 de 337                                                          |  |  |
| Res                                                            | sponder - Reenviar -                                                                                                    | 😑 Eliminar 🔞 Otras acciones 👻                                                                                                    | Buscar                                                                                                    |                                                                           |  |  |
|                                                                | De<br>Mariam Broceño<br>Helchor Gómez<br>Paulo Nunes de Abreu<br>Recursos Educamadrid<br>Carlos Vicente<br>DIM-UA8<br>revista-digital@educa.m<br>Lluber Hernández Leyva                                                                                                    | Asunto<br>Re: [DIM-EDULIST] Lemación PDI<br>DiM Madrid: Le ue noviembre a las 18:00 horas<br>Re: [DIM-EDULIST] Fwd: [DIM-EDULIST] formación PDI<br>BOLETÍN DE CONVOCATORIAS. Octubre 10 (2)<br>[DIM-EDULIST] Solicita Las Maletas del Concoimiento del CITA<br>Revista DIM-18: ya se puede consultar<br>addrid.orBoletín de la Revista Digital EducaMadrid, año IV, nº 8 octubre<br>[DIM-EDULIST] Sobre Superación y ALFIN | ▼ Llegada Fecha<br>02/11/10<br>02/11/10<br>29/10/10<br>29/10/10<br>29/10/10<br>29/10/10<br>20/10/10<br>28/10/10<br>27/10/10 | Tamaño<br>6 KB<br>8 KB<br>32 KB<br>45 KB<br>33 KB<br>6 KB<br>4 KB<br>9 KB |  |  |
|                                                                | Recursos Educamadrid                                                                                                    | [DIM-EDULIST] La formación en red como objeto de estudio<br>BOLETÍN DE NORMATIVA. Octubre 10 (2)                                                                                                    | 27/10/10<br>27/10/10                                                                                                    | 5 KB<br>16 KB                                                             |  |  |
| Hola Sa<br>Entience<br>pizarrat<br>empres<br>Sin em<br>http:// | Re: [DIH-EDULIST] Fwd: [DIH-EDULIST] Formación PDI de Paulo Nunes de Abreu <0.nunesdeabreu@GROUP/ISION.COM>     29/10/10     A Hola Salvador, Entiendo que solicitas abajo exclusivamente información sobre: la formación sobre pizarras digitales, al margen de la formación ofrecida por las empresas fabricantes? Sin embargo, me gustaria aprovechar para recordar a todos los miembros de la lista que existe una web con el calendario de la formación oficial de SMART en España: http://www.pizarrasinteractivas.com/ |                                                                                                    |                                                                                                    |                                                                           |  |  |
|                                                                |                                                                                                    | 3 Contenido d                                                                                                    | del mensaje abierto                                                                                                    |                                                                           |  |  |

Cuando seleccionamos un mensaje observamos que en la zona inferior (3) aparece el contenido de dicho mensaje.

Una vez que tenemos seleccionado un mensaje lo podemos Eliminar, Reenviar a otros usuarios o Responder al remitente por medio de los iconos:

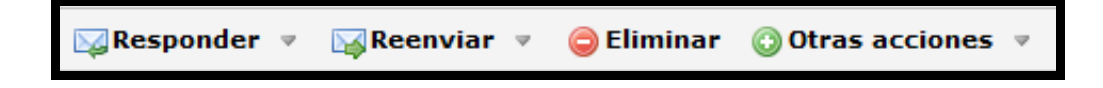

A menudo nos encontramos con mensajes que vienen acompañados de un archivo adjunto <sup>(N)</sup> que el remitente considera importante para complementar la información que nos quiere dar.

| 1.110.54 | 12110           | 10465. 187.                                |                  |              |          |
|----------|-----------------|--------------------------------------------|------------------|--------------|----------|
|          | Javier avies    | aprene ave aorgan                          |                  | -0           |          |
|          | Pere Marques    | [DIM-EDULIST] foro: sobre educacio         |                  | , 1/10       | 5 KB     |
|          | Jose Márquez    | aprenderconsmart.org: Re: problemas a.     | .oir con pdi sn  | nart05/11/10 | 5 KB     |
|          | BMB             | Módulo de navegación                       |                  | 05/11/10     | 🚫 654 KB |
|          | Sybil Caballero | Re: [DIM-EDULIST] Tablets y bibliotecas    |                  | 05/11/10     | 13 KB    |
| · 🖂      | inm- cabeza     | aprenderconsmart.org: problemas al escribi | ir con pdi smart | v.204/11/10  | 6 KB     |
|          |                 | THIS IS THE TOTAL                          |                  | 0.111        |          |

En el mensaje que vemos marcado observamos que en la columna de la derecha, además de indicarnos el tamaño del archivo, aparece el símbolo valone es el que indica que ese mensaje viene acompañado de un archivo adjunto.

Para abrir dicho mensaje, simplemente tenemos que hacer clic sobre dicho mensaje y una vez abierto, en la pantalla siguiente, debemos hacer de nuevo clic sobre para descargar a nuestro ordenador dicho archivo y leerlo posteriormente

Con frecuencia vemos que este mensaje es un archivo comprimido que puede ser con extensión .ZIP o .RAR. Estos archivos adjuntos es conveniente que vengan en este formato porque de esta manera ocupan menos espacio y circularán de forma más rápido por la red

Para responder un mensaje lo único que tenemos que hacer es abrir el men-

saje, como hemos visto antes y hacer clic sobre

A veces nos encontramos que nos envían un mensaje, que viene dirigido también a otros usuarios, de tal forma que a la hora de responder, podemos hacerlo, solamente al remitente, para que sólo él reciba nuestra contestación o también podemos a todos los destinatarios del mensaje.

Para hacerlo, simplemente seleccionamos dicho mensaje y con el botón derecho hacemos clic, apareciendo un menú emergente y eligiendo, entre las diver-

sas opciones, 🔤 Responder al remitente , en el caso de que queramos responder

solamente al remitente o eligiendo Responder a todos, si queremos enviar la respuesta a todos los destinatarios del mensaje.

Si recibimos un mensaje y queremos <u>reenviar</u> dicho <u>mensaje</u> a otros usuarios diferentes, lo que hacemos es abrir el mensaje y hacer clic en abriéndose la ventana de redacción de un mensaje. En dicha ventana aparece relleno el campo "Asunto" y nosotros solamente tenemos que elegir los destinatarios a los que queremos enviar dicho mensaje.

#### 4. REDACTAR UN CORREO NUEVO

Cuando deseamos redactar un mensaje nuevo y enviarlo, lo primero que hacemos es hacer clic sobre Redactar de la barra lateral. La pantalla que nos aparece es la siguiente:

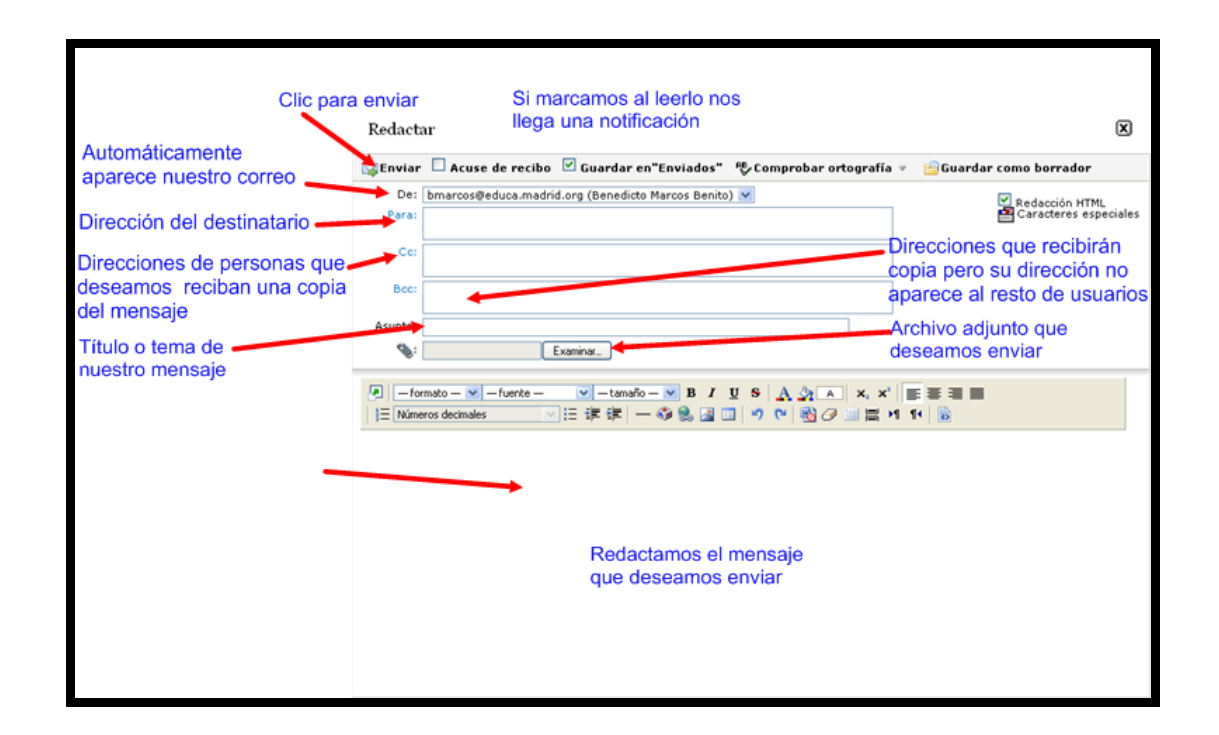

Si a dicho mensaje queremos enviar un archivo adjunto, debemos hacer clic en **Examinar** para localizar en nuestro ordenador el archivo adjunto que queremos enviar, apareciendo una pantalla similar a esta que vemos a continuación.

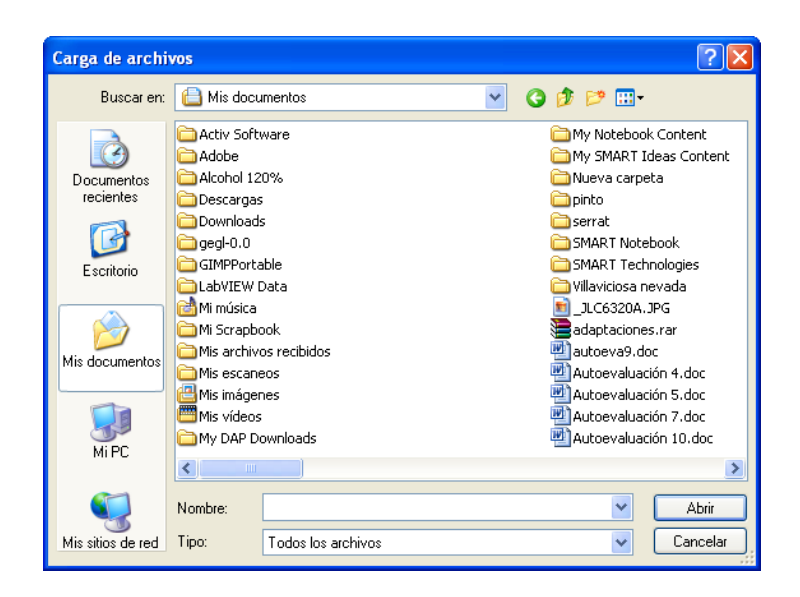

En esta pantalla localizamos dicho archivo y elegimos **Abri**r para adjuntar el archivo al mensaje.

Si queremos adjuntar más archivos, repetimos la operación tantas veces como necesitemos, teniendo en cuenta que el tamaño máximo de la suma de esos adjuntos nunca puede ser superior a 10 Mb

## 5. ORGANIZAR EL CORREO: CARPETAS

Si observamos la barra lateral de nuestro correo podemos ver una serie de carpetas que cada una de ellas tiene una misión diferente.

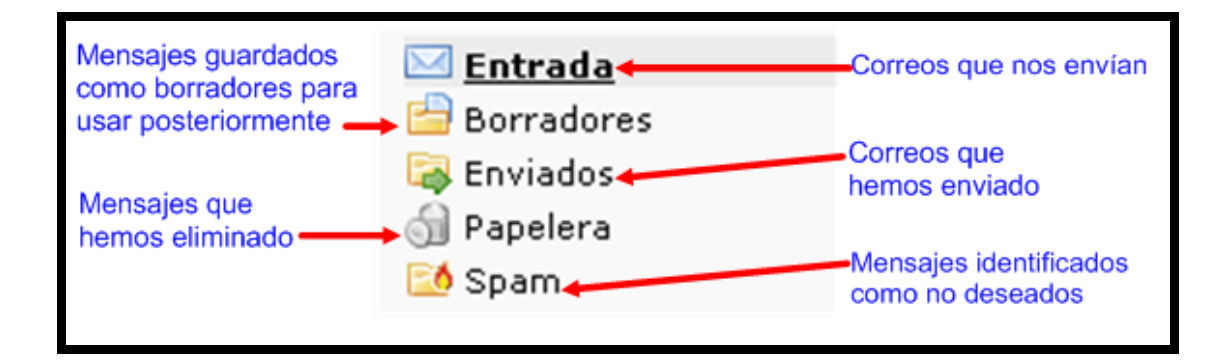

Para abrir dichas carpetas, simplemente debemos hacer clic sobre la elegida y de forma automática, en la parte derecha, aparecerá su contenido. A continua-

ción podemos, a modo de ejemplo, la carpeta **Papelera** abierta y apreciamos en la parte derecha los mensajes que contiene esa carpeta.

| EDUCAMADRID                         | Pap | pelera                                          |                                                                                                    | Mensajes 1                          | - 19 de 38            | 3 |
|-------------------------------------|-----|-------------------------------------------------|----------------------------------------------------------------------------------------------------|-------------------------------------|-----------------------|---|
| Espacio utilizado:                  | R   | esponder 👻 🕞 Reer                               | nviar 👻 🤤 Eliminar 🔇 Otras acciones 👻                                                                                                    | Buscar                              |                       |   |
| Sin límite                          |     | De                                              | Asunto Conversación                                                                                                    | V Llegada Fecha                     | Tamaño                |   |
| Redactar                            |     | Salva Llopis<br>MAILER-DAEMON@mai               | [DIM-EDULIST] Formación PDI<br>ilox03failure notice<br>Re: [DIM-EDULIST] Formación PDI                                                                                       | 27/10/10<br>27/10/10<br>27/10/10    | 4 KB<br>4 KB<br>20 KB | 4 |
| 💥 Opciones<br>🛃 Salir               |     | salvadorllopis<br>Francesc Morilla              | [DIM-EDULIST] formación PDI<br>Re: [DIM-EDULIST] formación PDI                                                                                                    | 27/10/10<br>27/10/10                | 4 KB<br>7 KB          |   |
| Entrada (59)                        |     | Isabel Cobo<br>Beatriz Plaza<br>Sybil Caballero | aprenderconsmart.org: Re: ¿Como se hace?<br>[DIM-EDULIST] Solicitud de ejemplos de uso de Moodle en centros e<br>Re: [DIM-EDULIST] enviar por la liste de correo de group.us | 28/10/10<br>fuc28/10/10<br>28/10/10 | 5 KB<br>12 KB<br>5 KB |   |
| Banelesa                            |     | Josep Lluis Segú                                | Re: [DIM-EDULIST] Empresa de desarrollo de Entornos Virtuales de A                                                                                                    | Apr28/10/10                         | 5 KB                  |   |
| Sparn                               |     | Para: emaria.vidalg<br>Ana.P                    | [DIM-EDULIST] Fwd: [DIM-EDULIST] Formación PDI                                                                                                    | 29/10/10                            | 17 KB                 |   |
| ➡ Redirección                       |     | Pere Marques<br>Sybil Caballero                 | [DIM-EDULIST] REVISTA DIM-18 ya se puede consultar<br>[DIM-EDULIST] Notitebas No. 13/ 29 deOct.docx                                                                          | 29/10/10<br>29/10/10                | 6 KB<br>67 KB         |   |
| Prices     Direcciones     Ausencia |     | Sybil Caballero<br>José Lozano                  | [DIM-EDULIST] Notitebas No. 13/ 29 deOct.docx<br>[DIM-EDULIST] Día del Docente Virtual: 5 de marzo 2011                                                                      | 29/10/10<br>30/10/10                | 7 KB<br>7 KB          |   |
| Carpeta nueva                       |     | Javier Arturo Albine<br>Javier de la Cruz       | s Ote Re: [DIM-EDULIST] YO TAMBIEN SOY DEFENSOR DEL PROFESO<br>Re: [DIM-EDULIST] YO TAMBIEN SOY DEFENSOR DEL PROFESO                                                         | R 30/10/10<br>R 30/10/10            | 9 KB<br>4 KB          |   |
| 🔛 Trash                             |     | marco antonio cuev<br>Javier Arturo Albine      | a benRe: [DIM-EDULIST] YO TAMBIEN SOY DEFENSOR DEL PROFESO<br>es OteRe: [DIM-EDULIST] YO TAMBIEN SOY DEFENSOR DEL PROFESO                                                    | R 30/10/10<br>R 30/10/10            | 6 KB<br>7 KB          | 4 |

Además de estas carpetas predefinidas, podemos <u>crear carpetas</u> nuevas, para organizar mejor todos nuestros mensajes.

Para crear una carpeta, pulsamos la opción <sup>Carpeta nueva</sup> del panel lateral y aparecerá la ventana siguiente en la que escribimos el nombre de nuestra carpeta. En este caso la hemos llamado **Trabajo**.

| 1 Introducimos nombre<br>de carpeta           |                                  |
|-----------------------------------------------|----------------------------------|
| Crear carpeta:<br>Trabajo Aceptar<br>Cancelar | 2 Hacemos clic<br>para finalizar |

Si observamos ahora el panel lateral izquierdo vemos que ya aparece dicha carpeta.

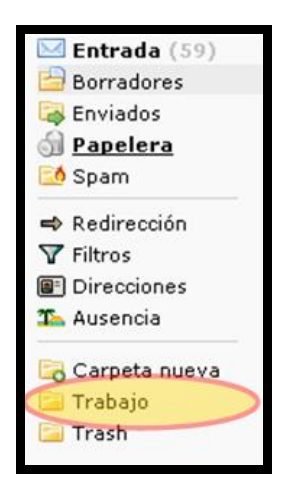

Para <u>trasladar mensajes</u> a esta carpeta, seleccionamos los mensajes elegidos y sin soltar el ratón los llevamos hasta la carpeta y soltamos. Podemos apreciar que los mensajes ya están alojados en dicha carpeta.

Dentro de esta carpeta podemos <u>crear subcarpetas</u>. Para ello elegimos la carpeta en la que vamos a crear subcarpetas. Hacemos clic con el botón dere-

cho y en la ventana que aparece hacemos clic sobre Crear subcarpeta A continuación solamente tenemos que escribir su nombre

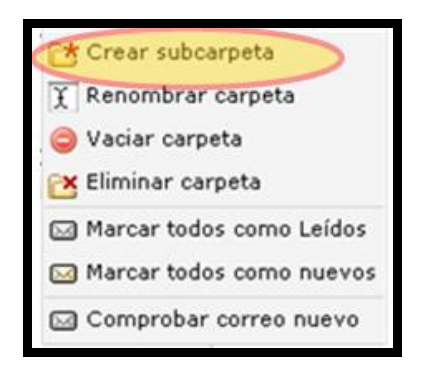

Este menú contextual que aparece al hacer clic con el botón derecho podemos apreciar que nos permite realizar una serie de acciones cobre la carpeta seleccionada, tales como cambiarle el nombre, vaciarla, eliminarla, etc.

### 6. CONTACTOS

| En el panel lateral observamos la carpeta      | Direcciones        | que nos va a    |
|------------------------------------------------|--------------------|-----------------|
| permitir almacenar las direcciones de correc   | de nuestros conta  | actos, así como |
| otra serie de datos relativos a estos contacto | s como su direcció | n postal, núme- |
| ro de teléfono, su página web, etc.            |                    |                 |

Si hacemos clic sobre El Direcciones en la ventana de la derecha aparecerán todos los contactos que tenemos en ese momento.

Podemos <u>crear nuevos contactos</u> de forma sencilla. Para ello hacemos clic sobre <sup>I Direcciones</sup> y en la ventana de la derecha, en la barra superior

elegimos la opción de Añadir, apareciendo esta ventana:

| Añadir contacto     |                                       |  |  |  |
|---------------------|---------------------------------------|--|--|--|
| Personal Ubicad     | ción Comunicaciones Organización Otro |  |  |  |
| Nombre              |                                       |  |  |  |
| * Apellidos         |                                       |  |  |  |
| Correo              |                                       |  |  |  |
| N. adicionales      |                                       |  |  |  |
| Prefijos del nombre |                                       |  |  |  |
| Sufijos del nombre  |                                       |  |  |  |
| Nombre              |                                       |  |  |  |
| Apodo               |                                       |  |  |  |
| Cumpleaños          | MM V DD V YYYY V                      |  |  |  |
| Añadir              |                                       |  |  |  |

En dicha ventana complementamos los diferentes campos en los cuales el único que es obligatorio rellenar es el de los <u>Apellidos</u>. Cuando hayamos rellenado los diferentes campos hacemos clic en <u>Añadir</u>. A continuación aparecerá una ventana que nos indicará que el contacto ha sido añadido correctamente.

| <u>E</u> xaminar | <b>■</b><br>Añadir            | <b>p</b><br><u>B</u> uscar | Importar/Exportar   | 📮<br>I <u>m</u> primir | <mark>∦</mark><br>Opciones | <b>a</b><br>Ayuda |
|------------------|-------------------------------|----------------------------|---------------------|------------------------|----------------------------|-------------------|
| 🖌 Se h           | 🖋 Se ha añadido García Pérez. |                            |                     |                        |                            |                   |
| <b>⊻er</b> Mo    | dificar E                     | liminar                    |                     |                        |                            |                   |
| Personal         | Ubicaci                       | ón Com                     | unicaciones Organia | zación Otro            | D                          |                   |

Del mismo modo si recibimos un correo, la dirección del remitente la podemos añadir a nuestros contactos. Lo primero que hacemos es hacer doble clic sobre el mensaje y seguimos los pasos que aparecen en la pantalla siguiente:

| Mensaje: Módulo de navegación                                                                                                    |                         | X                                      |
|----------------------------------------------------------------------------------------------------|-------------------------|----------------------------------------|
|                                                                                                    | 1 Hacemos clic sobre la | -                                      |
| 😡 Responder 🔻 😡 Reenviar 🔻 🤤 Eliminar 🦯                                                                                                    | dirección del remitente |                                        |
| Asunto: Módulo de navegación<br>Fecha: Fri, 5 Nov 2010 09:11:49 +0100 [05/11/10 20:11:49 CET]<br>De: BMB <helmantica.2002@gmail.com><br/>Para:<br/>Redactar<br/>Añadir a la Libreta de direcciones</helmantica.2002@gmail.com> | 2 Hacemos clic          | 📇 Imprimir<br>😡 Ver origen del mensaje |
| Te envío el módulo de navegación para que lo evalúes y me dio<br><br>Saludos                                                                                                    | gas si falta algo       |                                        |
| BMB                                                                                                    |                         |                                        |

Vemos que al finaliza, en la pantalla siguiente aparece un mensaje que nos indica que el contacto ha sido añadido de forma correcta

Si queremos <u>enviar un correo a un contacto</u> primero tenemos que hacer clic en Redactar . A continuación elegimos la opción "Para", "CC" o "Bcc" dependiendo la que deseemos y aparecerá la ventana de nuestros contactos, y seguimos los pasos que aparecen en la captura.

| 1 Elegimos                                                                                                    | s contacto o conta         | actos                        |
|----------------------------------------------------------------------------------------------------|----------------------------|------------------------------|
| Encontrar:                                                                                                    | Buscar                     | 2 Elegimos la opción deseada |
| remanuo ken miranua <terman<br>Fernando Borja «fborja@educa<br/>Federico Inja <federico.alija@e<br>Elena Viaal <emaria.vidal@edu<br>Desirée García <desiree_jeron<br>Desirée García <desiree_jeron<br>Celestino Quintana <cquintana<br>Carmelo Donado Peinado <car<br>Carlos Prieto Garrido <carlos.p<br>Carlos Fernandez Navarro <car< td=""><td>Para &gt;3<br/>Cc &gt;&gt;<br/>Bcc &gt;&gt;</td><td>Añadir éstos pulsando Acepta</td></car<></carlos.p<br></car<br></cquintana<br></desiree_jeron<br></desiree_jeron<br></emaria.vidal@edu<br></federico.alija@e<br></terman<br> | Para >3<br>Cc >><br>Bcc >> | Añadir éstos pulsando Acepta |
| Aceptar Cancelar                                                                                                    |                            |                              |
| 3 Hacemos clic                                                                                                    |                            |                              |

Los datos de nuestros contactos, en cualquier momento los podemos modificar. Para ello lo primero que hacemos es elegir el contacto en nuestra libreta de direcciones y vemos que aparecerá una pantalla en la que podemos realizar estas modificaciones o eliminar dicho contacto.

| <u>¥</u> er   | Mo <u>d</u> i | ficar | Elimi              | nar |              |      |  |
|---------------|---------------|-------|--------------------|-----|--------------|------|--|
| Personal Ubic |               | ación | ión Comunicaciones |     | Organización | Otro |  |
| Nombre        |               |       |                    |     |              |      |  |

# 7. LISTAS DE DISTRIBUCIÓN

Podemos crear una lista de distribución para enviar un correo a un grupo de contactos sin necesidad de añadir los contactos uno a uno. Esto puede ser útil para enviar un correo a todos los alumnos de nuestra clase, o a los profesores del centro, etc.

Para hacerlo seguimos estos pasos:

Primero.- Abrimos la carpeta de Direcciones:

Segundo.- Elegimos los usuarios que queremos añadir a dicha lista de distribución.

**Tercero**.- Elegimos la opción "Crear una lista de contactos del usuario tal y como vemos en la captura.

| a una lista de contactos 🛛 💌           |
|----------------------------------------|
| a una lista de contactos               |
|                                        |
| Crear una lista de contactos en:       |
| Direcciones de Benedicto Marcos Benito |

Cuarto.- Seleccionamos contactos a agregar y hacemos clic en Añadir

| 2 Marcamos los contactos que vamos<br>a agregar a la lista |                            |  |  |
|------------------------------------------------------------|----------------------------|--|--|
| Examinar madir Buscar Importar/Exportar Opcione            | es Ayuda<br>1 Selecionamos |  |  |
| Direcciones de Benedicto Marcos Benito 🔎                   |                            |  |  |
|                                                            |                            |  |  |
|                                                            |                            |  |  |
| 3 Hacemos cli                                              | C                          |  |  |

Quinto.- Escribimos el nombre que daremos a la lista y pulsamos en Aceptar.

| La página en https://correoweb.educa.madr 🔀 |                                         |  |  |  |  |
|---------------------------------------------|-----------------------------------------|--|--|--|--|
| ?                                           | Introduzca el nombre de la nueva lista: |  |  |  |  |
|                                             | Alumnos de 6º                           |  |  |  |  |
|                                             | Aceptar Cancelar                        |  |  |  |  |

A continuación aparecerá un mensaje que nos indica que la lista ha sido creada correctamente y que han sido añadidos los contactos a dicha lista

Si queremos enviar un correo a dicha lista lo hacemos de esta manera:

Primero.- Hacemos clic en Redactar

Segundo.- Seleccionamos "**Para**", "**Cc**" o "**Bcc**" y elegimos nuestra lista y seguimos los mismos pasos que para enviar un mensaje a alguno de nuestros contactos tal y como hemos visto anteriormente.

A esta lista de distribución podemos, en cualquier momento, añadir un nuevo

contacto. Para ello elegimos la lista y hacemos clic sobre Añadir apareciendo una ventana en la que tenemos que complementar los campos tal y como vimos en añadir contactos.